| Zoom<br>2 - Installer, se connecter et personnaliser Zoom |                                                     |
|-----------------------------------------------------------|-----------------------------------------------------|
| Savoir-faire                                              | Se connecter à zoom et personnaliser l'application. |
| Prérequis                                                 | Aucun                                               |
| Durée                                                     | 15 minutes                                          |

## Important

Les travaux sont réalisés dans le cadre d'un groupe de travail de 2 à 4 personnes. Il est préférable que les étudiants ne soient pas côte à côte mais séparés, dans des salles différentes.

- 1. Installez éventuellement Zoom sur votre ordinateur s'il n'est pas installé.
- 2. Connectez-vous à Zoom.
- 3. Modifiez votre photo de profil.
- 4. Saisissez un texte de présentation.
- 5. Paramétrez un arrière-plan virtuel.
- 6. Désactivez l'arrière-plan virtuel.
- 7. Fermez Zoom ou enchaînez sur l'entraînement suivant pour gagner du temps.